#### Content

| 1. Introduction                             | 1   |
|---------------------------------------------|-----|
| 2. Running the application and loading data | 1   |
| 3. Hierarchical clustering of experiments   | 9   |
| 4. References                               | .21 |
|                                             |     |

#### 1. Introduction

Using SelTag software the alon1999\_set.txt data were analyzed. The data contain measurements of expression levels of 2000 human cDNAs and ESTs (including sequences homologous to some known eukaryotic genes) in colon adenocarcinoma tissues from several patients. For some patients, expression of these RNAs was also measured in normal colon tissues. Totally the table contains the measurements of expression in 40 tumor and 22 normal colon tissues. These data are combined into appropriate measurement groups "Tumor" and "Normal". Analysis consisted in building the hierarchical clustering for tissues. It was obtained the division of tissues (experiments) into two classes. The first class includes predominantly tumor tissues, the second one – normal. Results were compared to the ones obtained in original paper [1].

# 2. Running the application and loading data.

**2.1.** On the application startup the "Login" dialog window appears (fig. 2.1). In this window select the "Anonymous" mode and press the "OK" button.

Note. The "Anonymous" mode is intended for working with demo data.

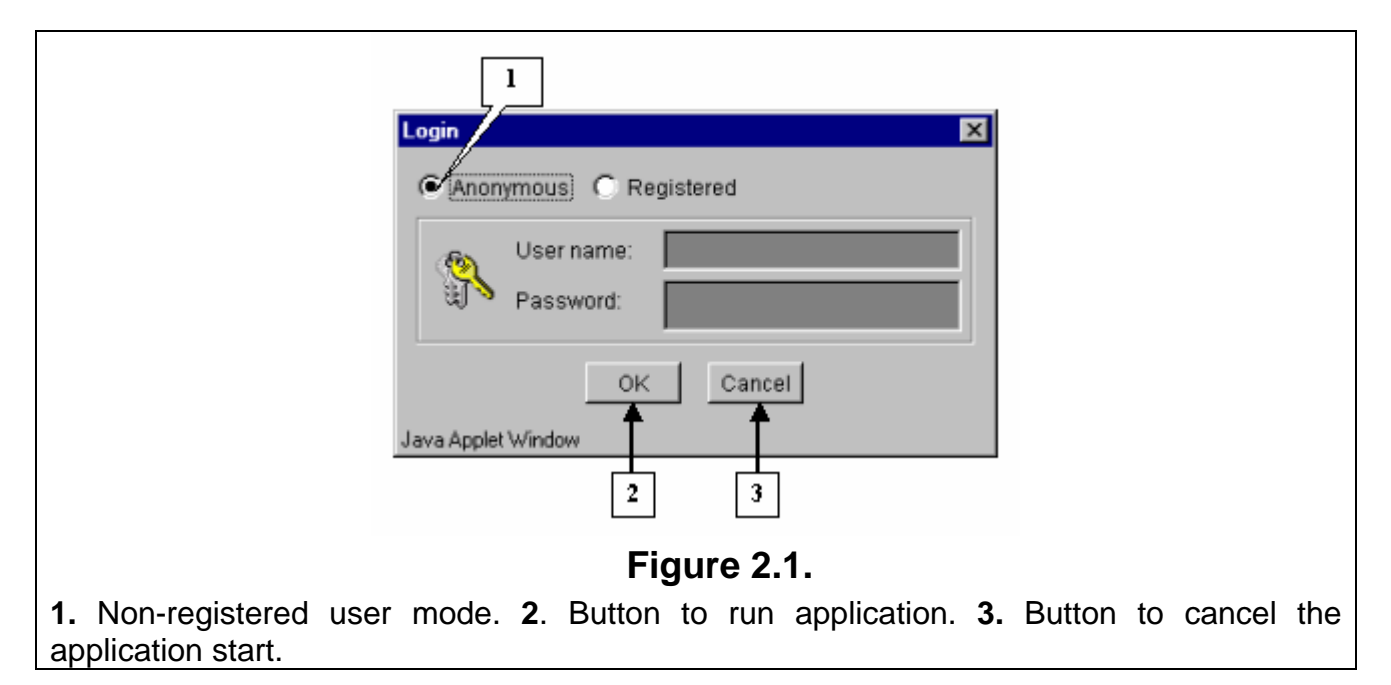

**2.2.** After the application is started the main application window appears. Select the "File>Open data" command in the main menu (fig. 2.2)

| 🌺 Seltag              |         |          |       |         |      |
|-----------------------|---------|----------|-------|---------|------|
| File Edit View Select | Group / | Analysis | Graph | Options | Help |
| Open data             |         |          |       |         |      |
| Upload data           |         |          |       |         |      |
| Data description      |         |          |       |         |      |
| Save                  |         |          |       |         |      |
| Save as               |         |          |       |         |      |
| Close                 |         |          |       |         |      |
| Newsproject           |         |          |       |         |      |
| Charle mailed         |         |          |       |         |      |
| Open project          |         |          |       |         |      |
| Delete project        |         |          |       |         |      |
| Close project         |         |          |       |         |      |
| Link gene data        |         |          |       |         |      |
| Save gene data        |         |          |       |         |      |
| Unini: gene data      |         |          |       |         |      |
| Link sequence         |         |          |       |         |      |
| Unink gene sequence   |         |          |       |         |      |
| Exit                  |         |          |       |         |      |
|                       |         |          |       |         |      |
|                       | Fiqu    | ure 2.   | 2.    |         |      |
|                       | J -     |          |       |         |      |

**2.3.** Once it is done, appears the "Load data" dialog window that contains the names of files with data tables and sizes of these files (fig. 2.3.1). In this window select a file and press the "OK" button. It will cause appearance of the "Wait" message box, which will disappear after finishing of data loading (fig. 2.3.2).

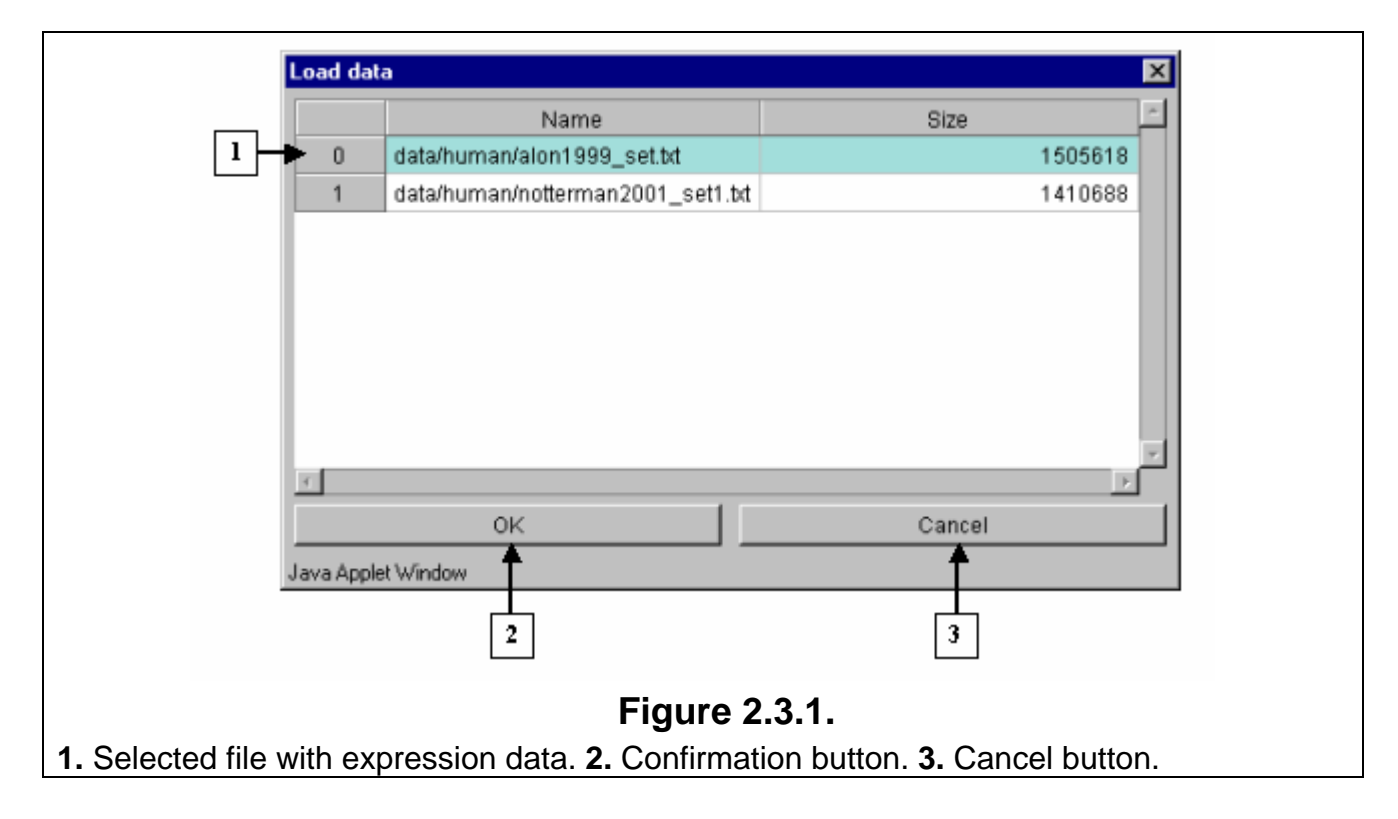

| Wait 🔀                                    |
|-------------------------------------------|
| Please wait while loading expression data |
| Java Applet Window                        |
| <b>Figure 2.3.2.</b>                      |

2.4. Table with the selected data will be shown in the main application window.2.5. To load a file with genes description select the "File>Link gene data" command in the main menu (fig. 2.5).

| Open data          | 2       | 3        | 4    |
|--------------------|---------|----------|------|
| Upload data        | Inumber | Location | Text |
| Data description   | .3004   | 3' UTR   | 1    |
| Save               | .13491  | 3' UTR   | 2a   |
| Save as            | .13491  | 3' UTR   | 2a   |
| Close              | .37254  | 3' UTR   | 2a   |
|                    | 1.541   | gene     | 1    |
| New project        | .20836  | 3'UTR    | 2a   |
| Open project       | .1977   | 3'UTR    | 1    |
| Delete project     | .44472  | 3'UTR    | 2a   |
| Close project      | .3087   | 3' UTR   | 1    |
| Link gene data     | .1447   | 3'UTR    | 1    |
| Seve aece date     | .750    | 3'UTR    | 1    |
| Liofek gene data   | .45293  | 3'UTR    | 2a   |
| Units gene vala    | .2555   | gene     | 1    |
| Link sequence      | .467    | 3' UTR   | 1    |
| Umm: gene sequence | .539    | gene     | 1    |
| Exit               | 1.2357  | 3'UTR    | 1    |

**2.6.** The "Load data" dialog window that contains the names of files with genes descriptions and sizes of these files will appear (fig. 2.6). In this window select a file and press the "OK" button.

|          | _                                   |             | _ |
|----------|-------------------------------------|-------------|---|
|          | Name                                | Size        | ^ |
| 0        | data/human/notterman2001_set1.descr | 672282      |   |
| l 🗕 1    | data/human/alon1999_set.descr       | 194616      |   |
| Java App | OK<br>let Window<br>2               | Cancel<br>3 | * |
|          |                                     |             |   |

**2.7.** The "Description load" message box with suggestion to use dynamic file loading mode (fig. 2.7) will appear. Press the "Yes" button.

|   | Description load                                                                                |
|---|-------------------------------------------------------------------------------------------------|
|   | The size of file is more than setted size from constraint. Whould you like to use dynamic load? |
|   | Yes No                                                                                          |
|   | Java Applet Window                                                                              |
| - | Figure 2.7.                                                                                     |

**2.8.** In contextual menu of the application main table (contextual menu can be called out by the right mouse click) the "URLs>UniGene" command will become active (fig. 2.8.1). This command, using a web link to gene, loads a card from UniGene database for the appropriate gene into new window of your web browser (fig. 2.8.2).

|    | 1          | 2                 | 3        | 4       | 5         | 6            | 7         | 8         | 9         |
|----|------------|-------------------|----------|---------|-----------|--------------|-----------|-----------|-----------|
|    | Sequenceld | ESTnumber         | Location | Text    | Accession | GeneName     | T1        | N1        | T2        |
| 1  | H55933     | Hsa.3004          | 3'UTR    | 1       | 203417    | H.sapiens mF | 8589.4163 | 9164.2537 | 3825.705  |
| 2  | R39465     | Hsa.13491         | 3'UTR    | 2a      | 23933     | EUKARYOTIC   | 5468.2409 | 6719.5295 | 6970.3614 |
| 3  | R39465     | Hsa.13491         | 3'UTR    | 2a      | 23933     | EUKARYOTIC   | 4263.4075 | 4883.4487 | 5369.9688 |
| 4  | R85482     | Hsa.37254         | 3'UTR    | 2a      | 180093    | SERUM RESP   | 4064.9357 | 3718.1589 | 4705.65   |
| 5  | U14973     | )                 |          | UniOnne |           | Human ribost | 1997.8929 | 2015.2214 | 1166.5536 |
| 6  | R02593     | NLS               | <u> </u> | UniGene | 124094    | 60S ACIDIC R | 5282.325  | 5569.9071 | 1572.1679 |
| 7  | T51496     | now sequence      |          | 1       | 71488     | 60S RIBOSON  | 2169.72   | 3849.0588 | 1325.4025 |
| 8  | H80240 Sł  | now profile of ex | pression | 2a      | 240814    | INTER-ALPH4  | 2773.4212 | 2793.3875 | 1472.2587 |
| 9  | T65938     | Hsa.3087          | 3'UTR    | 1       | 81639     | TRANSLATIO   | 7526.3862 | 7017.7338 | 3296.9512 |
| 10 | T55131     | Hsa.1447          | 3'UTR    | 1       | 73931     | GLYCERALD    | 4607.6762 | 4802.2524 | 2786.5821 |
| 11 | T72863     | Hsa.750           | 3'UTR    | 1       | 84277     | FERRITIN LIG | 2598.06   | 1672.975  | 2441.4188 |
| 12 | H86060     | Hsa.45293         | 3'UTR    | 2a      | 222326    | NEGATIVE FA  | 1522.6462 | 1792.1769 | 1487.6712 |
| 13 | X63432     | Hsa.2555          | gene     | 1       |           | H.sapiens AC | 1300.5988 | 3792.5425 | 1315.8538 |
| 14 | H20709     | Hsa.467           | 3'UTR    | 1       | 173155    | MYOSIN LIGH  | 1181.63   | 3630.3825 | 855.455   |
| 15 | U14971     | Hsa.539           | gene     | 1       |           | Human ribos( | 2417.9583 | 1906.2131 | 802.30476 |
| 16 | T52342     | Hsa.2357          | 3' UTR   | 1       | 72028     | Human tra1 n | 3139.4    | 5745.3958 | 3251.1083 |
| 17 | L28809     | Hsa.474           | gene     | 1       |           | Homo sapien  | 2473.2613 | 1919.4462 | 781.995   |
| 18 | T63508     | Hsa.749           | 3' UTR   | 1       | 81465     | FERRITIN HE  | 1306.9038 | 2036.2838 | 1618.65   |
| 19 | H09263     | Hsa.24464         | 3'UTR    | 2a      | 46514     | ELONGATION   | 1285.6025 | 2253.3625 | 1066.8387 |
| 20 | T49423     | Hsa.2597          | 3' UTR   | 1       | 67494     | BREAST BASI  | 1900.3613 | 2490.8737 | 1006.2112 |
| 21 | H79852     | Hsa.3835          | 3' UTR   | 2a      | 239944    | 60S ACIDIC R | 3504.2138 | 3759.585  | 1436.785  |
| 22 | J02763     | Hsa.6080          | gene     | 1       |           | Human calcyc | 2428.0525 | 4268.9187 | 658.87875 |
| 23 | R22197     | Hsa.3002          | 3'UTR    | 1       | 130829    | 60S RIBOSON  | 5150.0137 | 4166.1912 | 1924.7913 |
| 24 | T59954     | Hsa.1119          | 3'UTR    | 1       | 79441     | THYMOSIN BE  | 3855.84   | 4286.69   | 2080.6612 |

Figure 2.8.1.

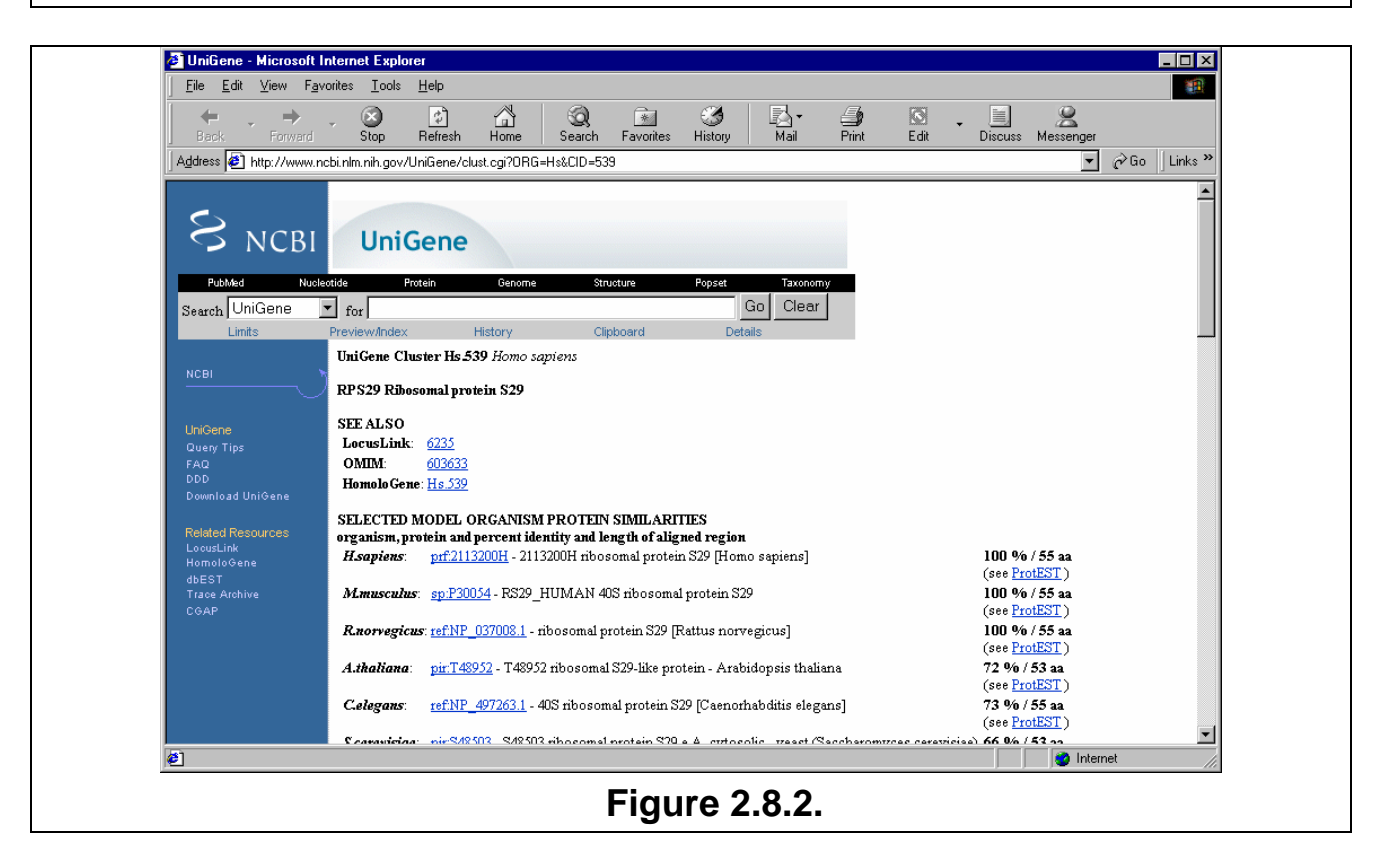

**2.9.** To load a file with gene's nucleotide sequences, select the "File>Link sequence" command in the main menu (fig. 2.9).

| Open data            | 2       | 3        | 4    |
|----------------------|---------|----------|------|
| Upload data          | Inumber | Location | Text |
| Data description     | .3004   | 3'UTR    | 1    |
| Save                 | .13491  | 3' UTR   | 2a   |
| Save as              | .13491  | 3' UTR   | 2a   |
| Close                | .37254  | 3' UTR   | 2a   |
|                      | 1.541   | gene     | 1    |
| New project          | .20836  | 3' UTR   | 2a   |
| Open project         | .1977   | 3' UTR   | 1    |
| Delete project       | .44472  | 3' UTR   | 2a   |
| Close project        | .3087   | 3' UTR   | 1    |
| Link gene data       | 1.1447  | 3'UTR    | 1    |
| Save gene date       | .750    | 3'UTR    | 1    |
| Lloinic gene data    | .45293  | 3'UTR    | 2a   |
| Link negurance       | .2555   | gene     | 1    |
|                      | .467    | 3'UTR    | 1    |
| unnin gene verjuense | 1.539   | gene     | 1    |
| Exit                 | 1.2357  | 3'UTR    | 1    |

**2.10.** It will result in appearance of the "Load data" dialog window that contains the names of files with genes' sequences and information on sizes of these files (fig. 2.10). In this window select a file and press the "OK" button.

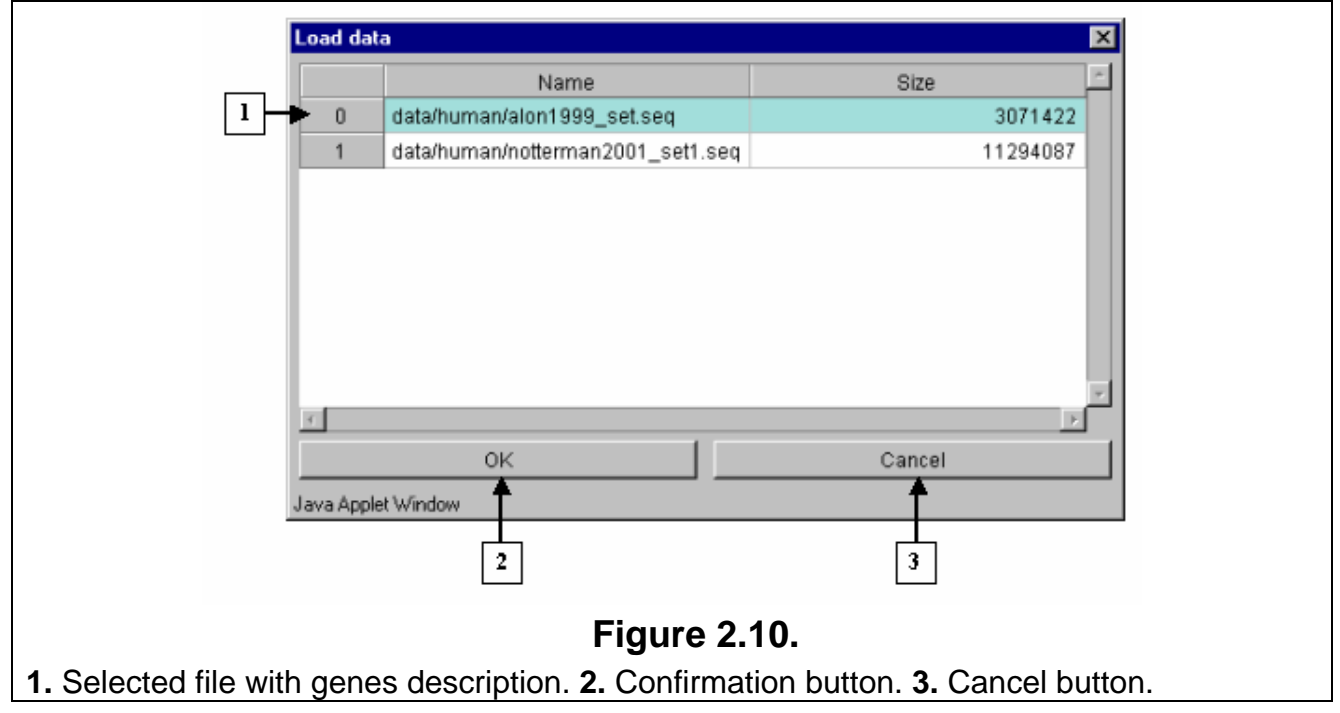

**2.11.** Further the "Description load" message box with suggestion to use dynamic file loading mode (fig. 2.11) will appear. Press the "Yes" button.

| Descrip  | otion load                                                                                  |
|----------|---------------------------------------------------------------------------------------------|
| The s    | size of file is more than setted size from constraint. Whould you like to use dynamic load? |
|          |                                                                                             |
|          | Yes No                                                                                      |
| Java Apj | plet Window                                                                                 |
|          | Figure 2.11.                                                                                |

**2.12.** In contextual menu of the application main table (contextual menu can be called out by the right mouse click) the "Show sequence" command will become active (fig. 2.8.1). This command calls out the window with nucleotide sequence of a gene (fig. 2.12).

| 🌺 U14973 : gi 550026 gb U14973.1 HSU14973 Human ribosomal protein S29 mRNA, complete cds | _ 🗆 🗵    |
|------------------------------------------------------------------------------------------|----------|
| TTTTTACCTCGTTGCACTGCTGAGAGCAAGATGGGTCACCAGCAGCTGTACTGGAGCCACCCGCGAAAAT                   | <u>^</u> |
| TCGGCCAGGGTTCTCGCTCTTGTCGTGTCTGTTCAAACCGGCACGGTCTGATCCGGAAATATGGCCTCAA                   |          |
| TATGTGCCGCCAGTGTTTCCGTCAGTACGCGAAGGATATCGGTTTCATTAAGTTGGACTAAATGCTCTTC                   |          |
| CTTCAGAGGATTATCCGGGGCATCTACTCAATGAAAAACCATGATAATTCTTTGTATA                               |          |
|                                                                                          |          |
|                                                                                          | -        |
| T                                                                                        | Þ        |
| Java Applet Window                                                                       |          |
| <b>E</b> ' 0.40                                                                          |          |

Figure 2.12.

**2.13.** To retrieve a description of loaded data, select the "File>Data description" command in the main menu (fig. 2.13).

| Open data           | 2       | 3        | 4    |
|---------------------|---------|----------|------|
| Upload data         | Inumber | Location | Text |
| Data description    | 1.3004  | 3' UTR   | 1    |
| Save                | 1.13491 | 3'UTR    | 2a   |
| Save as             | 1.13491 | 3' UTR   | 2a   |
| Close               | .37254  | 3' UTR   | 2a   |
|                     | 1.541   | gene     | 1    |
| New project         | .20836  | 3' UTR   | 2a   |
| Open project        | .1977   | 3'UTR    | 1    |
| Delete project      | .44472  | 3' UTR   | 2a   |
| Close projest       | .3087   | 3' UTR   | 1    |
| Link gene data      | 1.1447  | 3' UTR   | 1    |
| Save gene data      | .750    | 3' UTR   | 1    |
| Holek rese data     | .45293  | 3' UTR   | 2a   |
| Link sequence       | .2555   | gene     | 1    |
| Link sequence       | .467    | 3'UTR    | 1    |
| unnin gene sequence | 1.539   | gene     | 1    |
| Exit                | .2357   | 3' UTR   | 1    |

**2.14.** It will result in opening of a document with description and list of files for data "alon1999\_set" from the Softberry server (fig. 2.14).

| ᢖ Назад 👻 💽 👻 🚺 🦉                                                                                                    | 🏠 🔎 Поиск 🤺 Избранное 🧭 🔗 - 📐 👿                                                                                                    | ] - 🧠                                                                                                    |
|----------------------------------------------------------------------------------------------------|----------------------------------------------------------------------------------------------------|----------------------------------------------------------------------------------------------------|
| дрес: 🕘 http://www.softberry.ru/selt                                                                                                    | ag/descr/alon1999_set.html                                                                                                    | - 🗸                                                                                                    |
| alon1999_set                                                                                                    | SoftBerr                                                                                                    | V                                                                                                    |
| All data has been taken from the<br>revealed by clustering of tumor a<br>[ <u>MEDLINE abstract; PNAS fu</u>                                                                                                    | article: U. Alon, N. Barkai, D. A. Notterman, K. Gi<br>and normal colon tissues probed by oligonucleotide as<br><u>Il text</u> ].                                                                                                    | sish, S. Ybarra, D. Mack, and A. J. Levine "Broad patterns of gene expression<br>rrays", <i>Proc. Natl. Acad. Sci.</i> USA, <b>96</b> (12), 6745-6750 (1999)                                                                                                    |
| Data contain the measured expre<br>colon adenocarcinomas from set<br>contains expression measuremen<br>Original data has been taken fro                                                                                                    | ession levels for 2000 human cDNAs and ESTs (inch<br>reral patients. For some patients, the expression of th<br>its for 40 tumorous and 22 normal colon tissues. The<br>m the site <u>Microarray Databases</u> (November 2002)                                                                                      | uding the sequences that are homologous to some known eukaryotic genes) in<br>ness RNAs was also measured in normal colon tissues. Totally, the table<br>se data are combined in appropriate groups: "Tumor" and "Normal".<br>Data pertaining to the article 'Broad patterns of gene expression revealed by                                                                                                    |
| 1 1 10 01 01                                                                                                    | interchanged. The resulting file of data in SELTAG fo                                                                                                    | ormat (alon1999 set.txt) has been formed by direct integration of sequences'                                                                                                    |
| columns 1 and 2 of the <u>hie were</u><br>descriptors (fields F1-F6) and d<br>The SELTAG software was use<br>represented in the alon1999_set.<br>Complete list of files for "alon19!                                                                                                    | ata on expression (fields F7-F68).<br>d for hierarchical clustering of experiments form the ".<br>.doc file are in accordance with that in the article Alor<br>99_set" data that are on Softberry server:                                                                                                    | alon1999_set" by means of various agglomerative approaches. The results are<br>n et al (1999).                                                                                                    |
| descriptors (fields F1-F6) and d<br>The SELTAG software was use<br>represented in the alon1999_set.<br>Complete list of files for "alon19!                                                                                                    | ata on expression (fields F7-F68).<br>d for hierarchical clustering of experiments form the "<br>doc file are in accordance with that in the article Alor<br>99_set" data that are on Softberry server:                                                                                                    | alon1999_set" by means of various agglomerative approaches. The results are<br>n et al (1999).                                                                                                    |
| coumns 1 and 2 of the <u>life were</u><br>descriptors (fields F1-F6) and d<br>The SELTAG software was use<br>represented in the alon1999_set<br>Complete list of files for "alon199<br>File                                                                                                    | ata on expression (fields F7-F68).<br>d for hierarchical clustering of experiments form the ";<br>doc file are in accordance with that in the article Alor<br>99_set" data that are on Softberry server:<br>Size                                                                                                    | alon1999_set" by means of various agglomerative approaches. The results are<br>n et al (1999).                                                                                                    |
| columns 1 and 2 of the <u>life were</u><br>descriptors (fields F1-F6) and d<br>The SELTAG software was use<br>represented in the alon1999_set<br>Complete list of files for "alon19.<br>File<br><u>alon1999_set txt</u><br><u>alon1999_set_descr</u>                                                                                                    | ata on expression (fields F7-F68).<br>d for hierarchical clustering of experiments form the "<br>.doc file are in accordance with that in the article Alor<br>99_set" data that are on Softberry server:<br>Size<br>1,471 kb<br>191 kb                                                                              | alon1999_set" by means of various agglomerative approaches. The results are<br>n et al (1999).                                                                                                    |
| columns 1 and 2 of the <u>life were</u><br>descriptors (fields F1-F6) and d<br>The SELTAG software was use<br>represented in the alon1999_set<br>Complete list of files for "alon19<br>File<br>alon1999_set.txt<br>alon1999_set.descr<br>alon1999_set.seq                                                                                                    | ata on expression (fields F7-F68).<br>d for hierarchical clustering of experiments form the "<br>doc file are in accordance with that in the article Alor<br>99_set" data that are on Softberry server:<br>Size<br>1,471 kb<br>191 kb<br>2,999kb                                                                    | alon1999_set" by means of various agglomerative approaches. The results are<br>n et al (1999).                                                                                                    |
| columns 1 and 2 of the <u>life were</u><br>descriptors (fields F1-F6) and d<br>The SELTAG software was use<br>represented in the alon1999_set<br>Complete list of files for "alon19<br>File<br><u>alon1999_set_txt</u><br><u>alon1999_set_descr</u><br><u>alon1999_set_seq</u><br>alon1999_set_example.pdf                                                                                                    | ata on expression (fields F7-F68).<br>d for hierarchical clustering of experiments form the "<br>doc file are in accordance with that in the article Alor<br>99_set" data that are on Softberry server:<br>Size<br>1,471 kb<br>191 kb<br>2,999kb<br>523 kb                                                          | alon1999_set" by means of various agglomerative approaches. The results are<br>n et al (1999).                                                                                                    |
| columns 1 and 2 of the <u>life were</u><br>descriptors (fields F1-F6) and d<br>The SELTAG software was use-<br>represented in the alon1999_set<br>Complete list of files for "alon19<br>File<br><u>alon1999_set txt</u><br><u>alon1999_set descr</u><br><u>alon1999_set seq</u><br><u>alon1999_set example.pdf</u><br>alon1999_set_example.pdf                                                                                                    | ata on expression (fields F7-F68).<br>d for hierarchical clustering of experiments form the "<br>doc file are in accordance with that in the article Alor<br>99_set" data that are on Softberry server:<br>Size<br>1,471 kb<br>191 kb<br>2,999kb<br>523 kb<br>31 kb                                                 | alon1999_set" by means of various agglomerative approaches. The results are<br>n et al (1999).                                                                                                    |
| columns 1 and 2 of the <u>life were</u><br>descriptors (fields F1-F6) and d<br>The SELTAG software was use-<br>represented in the alon1999_set<br>Complete list of files for "alon19<br>File<br><u>alon1999 set txt</u><br><u>alon1999 set descr</u><br><u>alon1999 set seq</u><br><u>alon1999 set example.pdf</u><br><u>alon1999 set example.pdf</u><br><u>alon1999 set 12000 ori txt</u>                                                                                                    | ata on expression (fields F7-F68).<br>d for hierarchical clustering of experiments form the ".<br>doc file are in accordance with that in the article Alor<br>99_set" data that are on Softberry server:<br>Size<br>1,471 kb<br>191 kb<br>2,999kb<br>523 kb<br>31 kb<br>1,806 kb                                    | alon1999_set" by means of various agglomerative approaches. The results are<br>n et al (1999).                                                                                                    |
| columns 1 and 2 of the <u>life were</u><br>descriptors (fields F1-F6) and d<br>The SELTAG software was use<br>represented in the alon1999_set<br>Complete list of files for "alon19<br>File<br>alon1999_set_txt<br>alon1999_set_descr<br>alon1999_set_seq<br>alon1999_set_example.pdf<br>alon1999_set_example.pdf<br>alon1999_set_ized<br>alon1999_set_ized<br>alon1999_set_ized<br>alon1999_set_ized<br>alon1999_set_ized<br>alon1999_set_ized<br>alon1999_set_ized<br>alon1999_set_ized<br>alon1999_set_ized<br>alon1999_set_ized<br>alon1999_set_ized                                   | ata on expression (fields F7-F68).<br>d for hierarchical clustering of experiments form the ".<br>doc file are in accordance with that in the article Alor<br>99_set" data that are on Softberry server:<br>Size<br>1,471 kb<br>191 kb<br>2,999kb<br>523 kb<br>31 kb<br>1,806 kb<br>531 kb                          | alon1999_set" by means of various agglomerative approaches. The results are<br>n et al (1999).                                                                                                    |
| cotumns 1 and 2 of the <u>life were</u><br>descriptors (fields F1-F6) and d<br>The SELTAG software was use<br>epresented in the alon1999_set<br>Complete list of files for "alon19<br>File<br>alon1999 set txt<br>alon1999 set descr<br>alon1999 set seq<br>alon1999 set example.pdf<br>alon1999 set example.pdf<br>alon1999 set issues or itxt<br>alon1999 set tissues or itxt                                                                                                    | ata on expression (fields F7-F68).<br>d for hierarchical clustering of experiments form the ".<br>doc file are in accordance with that in the article Alor<br>99_set" data that are on Softberry server:<br>Size<br>1,471 kb<br>191 kb<br>2,999kb<br>523 kb<br>31 kb<br>1,806 kb<br>531 kb<br>1 kb                  | alon1999_set" by means of various agglomerative approaches. The results are<br>n et al (1999).                                                                                                    |
| columns 1 and 2 of the <u>life were</u><br>descriptors (fields F1-F6) and d<br>The SELTAG software was use<br>represented in the alon1999_set<br>Complete list of files for "alon19<br>File<br>alon1999 set txt<br>alon1999 set descr<br>alon1999 set example pdf<br>alon1999 set example html<br>alon1999 set issues or itxt<br>alon1999 set tissues or itxt<br>alon1999 set descr or itxt                                                                                                    | ata on expression (fields F7-F68).<br>d for hierarchical clustering of experiments form the "<br>doc file are in accordance with that in the article Alor<br>99_set" data that are on Softberry server:<br>Size<br>1,471 kb<br>1,471 kb<br>2,999kb<br>523 kb<br>31 kb<br>1,806 kb<br>531 kb<br>1 kb<br>3 kb         | alon1999_set" by means of various agglomerative approaches. The results are<br>n et al (1999).                                                                                                    |
| columns 1 and 2 of the <u>hie were</u><br>descriptors (fields F1-F6) and d<br>The SELTAG software was use<br>represented in the alon1999_set<br>Complete list of files for "alon19<br>File<br>alon1999 set txt<br>alon1999 set descr<br>alon1999 set descr<br>alon1999 set example.pdf<br>alon1999 set example.html<br>alon1999 set issues ori txt<br>alon1999 set issues ori txt<br>alon1999 set descr ori txt<br>alon1999 set descr ori txt<br>alon1999 set descr ori txt<br>alon1999 set descr ori txt<br>alon1999 set descr ori txt<br>alon1999 set descr ori txt                      | ata on expression (fields F7-F68).<br>d for hierarchical clustering of experiments form the "<br>doc file are in accordance with that in the article Alor<br>99_set" data that are on Softberry server:<br>Size<br>1,471 kb<br>191 kb<br>2,999kb<br>523 kb<br>31 kb<br>1,806 kb<br>531 kb<br>1 kb<br>3 kb<br>732 kb | alon1999_set" by means of various agglomerative approaches. The results are<br>n et al (1999).<br>Description<br>Data in SELTAG format<br>Links for genes Unigene (sorted by their GenBank AC, field F1<br>"SequenceId" from file alon1999_set.txt)<br>Genes' sequences in FASTA format<br>Example of data analysis by mean of SELTAG (pdf)<br>Example of data analysis by mean of SELTAG (html)<br>Original "12000" file with data on genes expression<br>Original "names" file with sequences' descriptors<br>Original "tissues" file with tissues marking<br>Description of original data<br>Original article Alon et al (1999) |
| courns 1 and 2 of the <u>nie were</u><br>descriptors (fields F1-F6) and d<br>The SELTAG software was use<br>represented in the alon1999_set<br>Complete list of files for "alon19<br>File<br><u>alon1999 set text</u><br><u>alon1999 set descr</u><br><u>alon1999 set example pdf</u><br><u>alon1999 set izo00 ori txt</u><br><u>alon1999 set izo00 ori txt</u><br><u>alon1999 set izo00 ori txt</u><br><u>alon1999 set issues ori txt</u><br><u>alon1999 set descr ori txt</u><br><u>alon1999 set descr ori txt</u><br><u>alon1999 set descr ori txt</u><br><u>alon1999 set paper.pdf</u> | ata on expression (fields F7-F68).<br>d for hierarchical clustering of experiments form the "<br>doc file are in accordance with that in the article Alor<br>99_set" data that are on Softberry server:<br>Size<br>1,471 kb<br>191 kb<br>2,999kb<br>523 kb<br>31 kb<br>1,806 kb<br>531 kb<br>1 kb<br>3 kb<br>732 kb | alon1999_set" by means of various agglomerative approaches. The results are<br>n et al (1999).                                                                                                    |

## 3. Hierarchical clustering of experiments.

One of the approaches for revealing clusters of genes with similar profiles of expression is the method of hierarchical clustering [2]. Such an analysis is based on building of binary tree for experiments by defined metrics of distances between them. Each knot of a tree connects two child knots, lengths of branches correspond to distances between expression profiles in experiments.

This chapter contains description of the building of trees for fields with use of various methods of hierarchical clustering as well as comparison of obtained clustering results with original ones [1].

To perform the claimed task it is necessary to do the following:

**3.1.** Select the "Clustering>Build tree for fields" command in the main menu (fig. 3.1).

| File E | dit View Selec | t Group | Analysis Graph    | Optio |              |           |      |          |
|--------|----------------|---------|-------------------|-------|--------------|-----------|------|----------|
|        | 1              | 2       | Correlations      | •     | 4            | 5         |      | 12       |
|        | Name           | Sequen  | Clustering        | •     | Build tree f | or genes  | Ger  | N3       |
| 1      | Hsa.3004       | H55933  | Principal compone | nt    | Find gene's  | clusters  | H.sz | 2510.325 |
| 2      | Hsa.13491      | R39465  | 3"UTR             | - 2   | -            |           | EUK  | 060.6545 |
| 3      | Hsa.13491      | R39465  | 3' UTR            | 2     | Build tree f | or fields | EUK  | 1566.315 |
| 4      | Hsa.37254      | R85482  | 3' UTR            | 2     | Load tree    |           | SER  | 072.8161 |
| 5      | Hsa.541        | U14973  | gene              | 1     |              |           | Hum  | B10.2048 |

**3.2.** It will cause opening of the "Tree calculation setup" dialog (fig. 3.2). For the beginning, choose fields that will be used for calculation. To do this press the "Fields" button (fig. 3.2).

| Fields                     | Distance type:   |
|----------------------------|------------------|
| Correlation setup          | 1 -Rij 💌         |
| Correlation type Pearson r | Clustering rule: |
| Save free                  | UPGMA            |
| File name:                 | OK Cancel        |
| Browse                     |                  |
| Java Applet Window         |                  |
|                            |                  |

**3.3.** The "Field selection" dialog (fig. 3.3) that is purposed for fields selection will appear. In the current example, all experiments are involved in calculation. Press the "Select all experiments" button.

| Field Selection                                                                                       |
|----------------------------------------------------------------------------------------------------|
|                                                                                                    |
| Field types filtering       WORD       WALUE       STRING       FVALUE       I                        |
| Field groups filtering     T4       Tumor     T5       Normal     N5       T6     N6                  |
| Select all Invert selection Unselect all                                                              |
| Unselect all Select all experiments                                                                   |
| OK Cancel                                                                                             |
| Java Applet Window                                                                                    |
| Figure 3.3.<br>Fields selection list. 2. Button for selecting of all fields with data on experiments. |

**3.4.** It will result in selecting of all fields that contain expression values (fig. 3.4). Press the "OK" button

| Field Selection     Field types filtering   WORD   WORD   WORD   VALUE   STRING   Field groups filtering   Tumor   Normal   Selectail   Invert selection   Select all   Select all   Select all   Select all |
|----------------------------------------------------------------------------------------------------|
| OK Cancel                                                                                                    |
| Java Applet Window                                                                                                    |
| <b>Figure 3.4.</b><br><b>1.</b> Selected fields with data on experiments, <b>2.</b> Confirmation button.                                                                                                    |

**3.5.** In the "Tree calculation setup" dialog, alongside to the "Fields" button, the information on number of selected fields will appear (fig. 3.5).

1. Information on number of selected fields. 2. List of correlation types. 3. List of distance types. 4. List of clustering rules. 5. Confirmation button.

**3.6.** Further actions are required:

**3.6.1.** To choose the appropriate variant from the "Correlation type" list (fig. 3.6.1.).

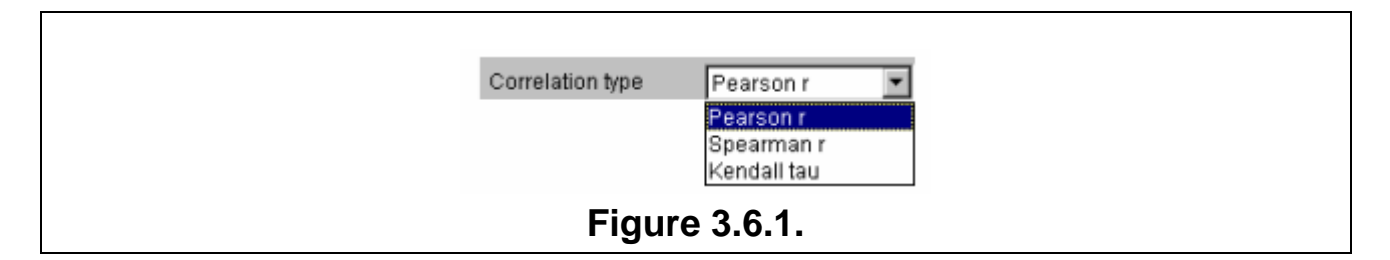

**3.6.2.** To choose the type of distances (that are calculated in dependence on correlation coefficient Rij) from the "Distance type" list (fig. 3.6.2.).

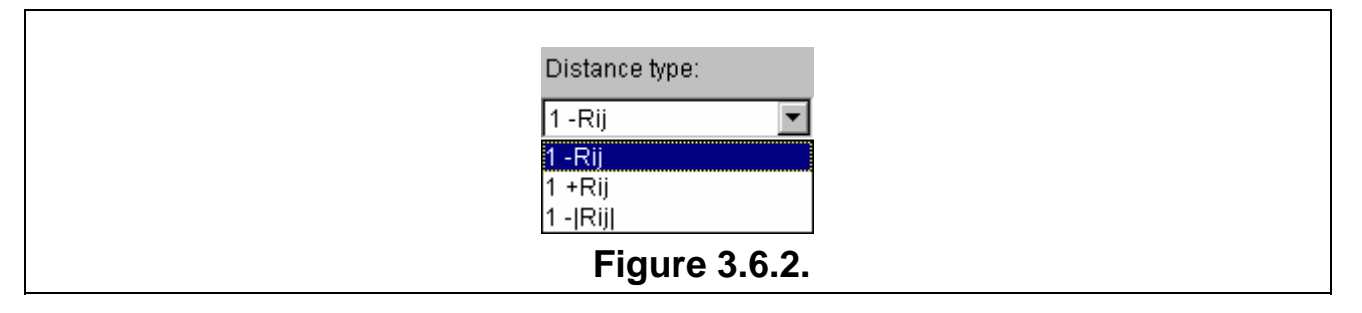

**3.6.3.** To choose the clustering method from the "Amalgamation rule" list (fig. 3.6.3.).

| Clu | istering rule:                       |
|-----|--------------------------------------|
| UP  | PGMA                                 |
| UP  | GMA                                  |
| Fur | arest heighbour<br>rtherst neighbour |
| WP  |                                      |
|     | Figure 3.6.3.                        |

**3.6.4.** To press the "OK" button. Example of settings is shown on fig. 3.5.

**3.7.** It will cause the "Tree Diagram" dialog with obtained fields tree diagram to appear. On figures 3.7-3.10 the diagrams obtained with use of different knot binding ways are shown. To build the diagrams the following parameters shown on fig. 3.5 (Pearson's correlation and 1-Rij type of distance) were used. The figure 3.7 represents the results of using the UPGMA knots binding way, the fig. 3.8 - the WPGMA one, the fig 3.9 - the Furthest neighbor type, and the fig 3.10 - the Nearest neighbor one.

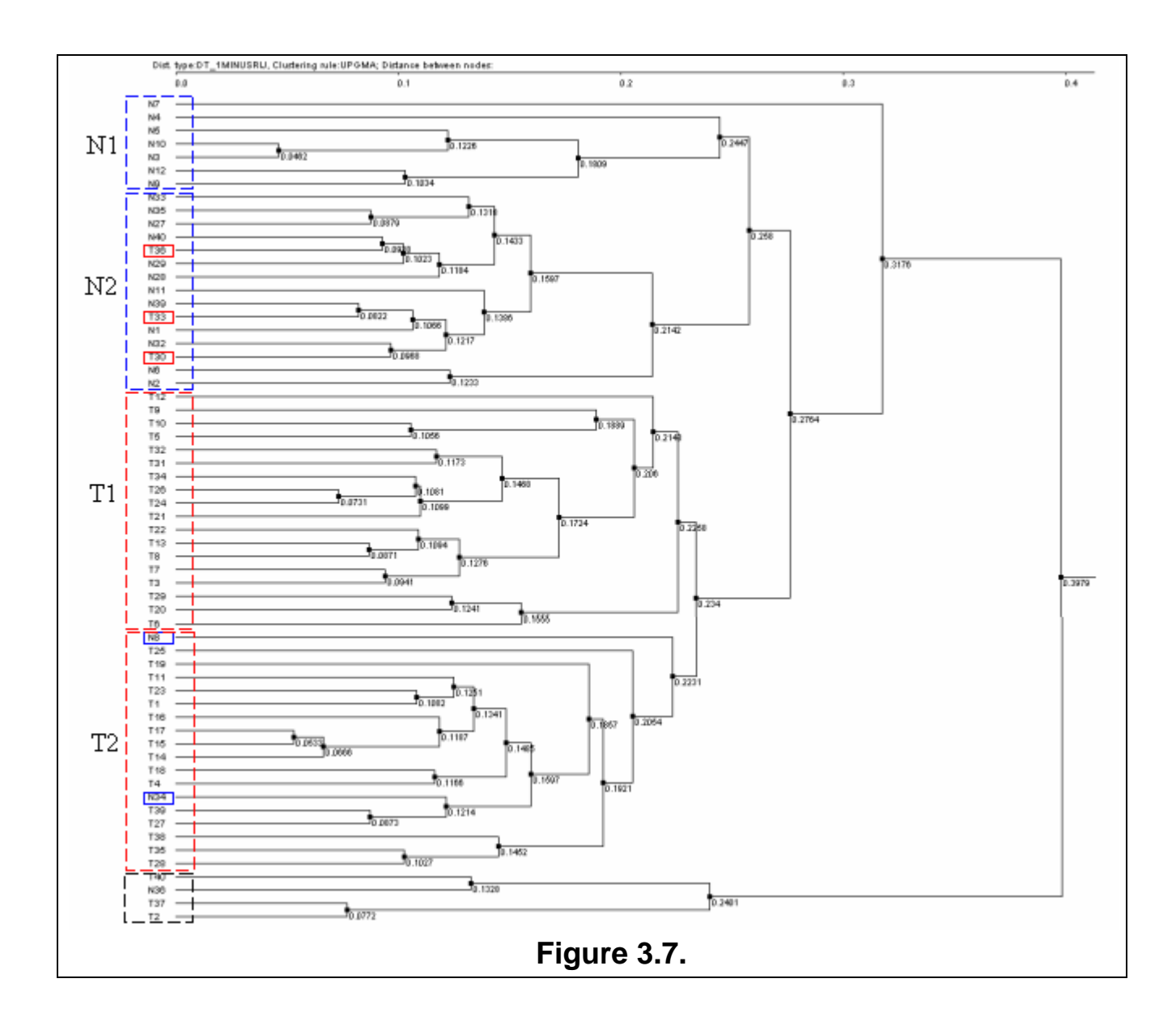

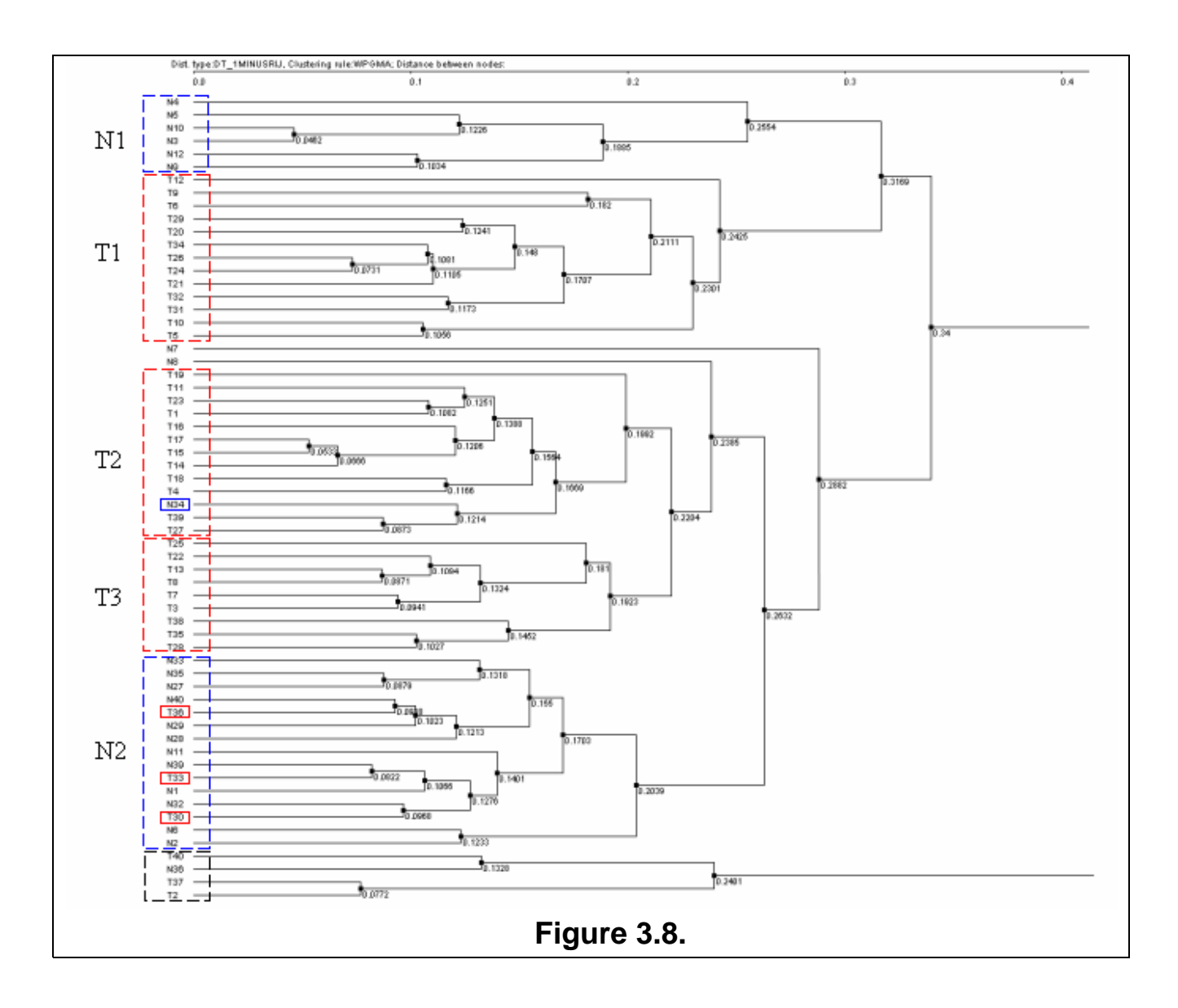

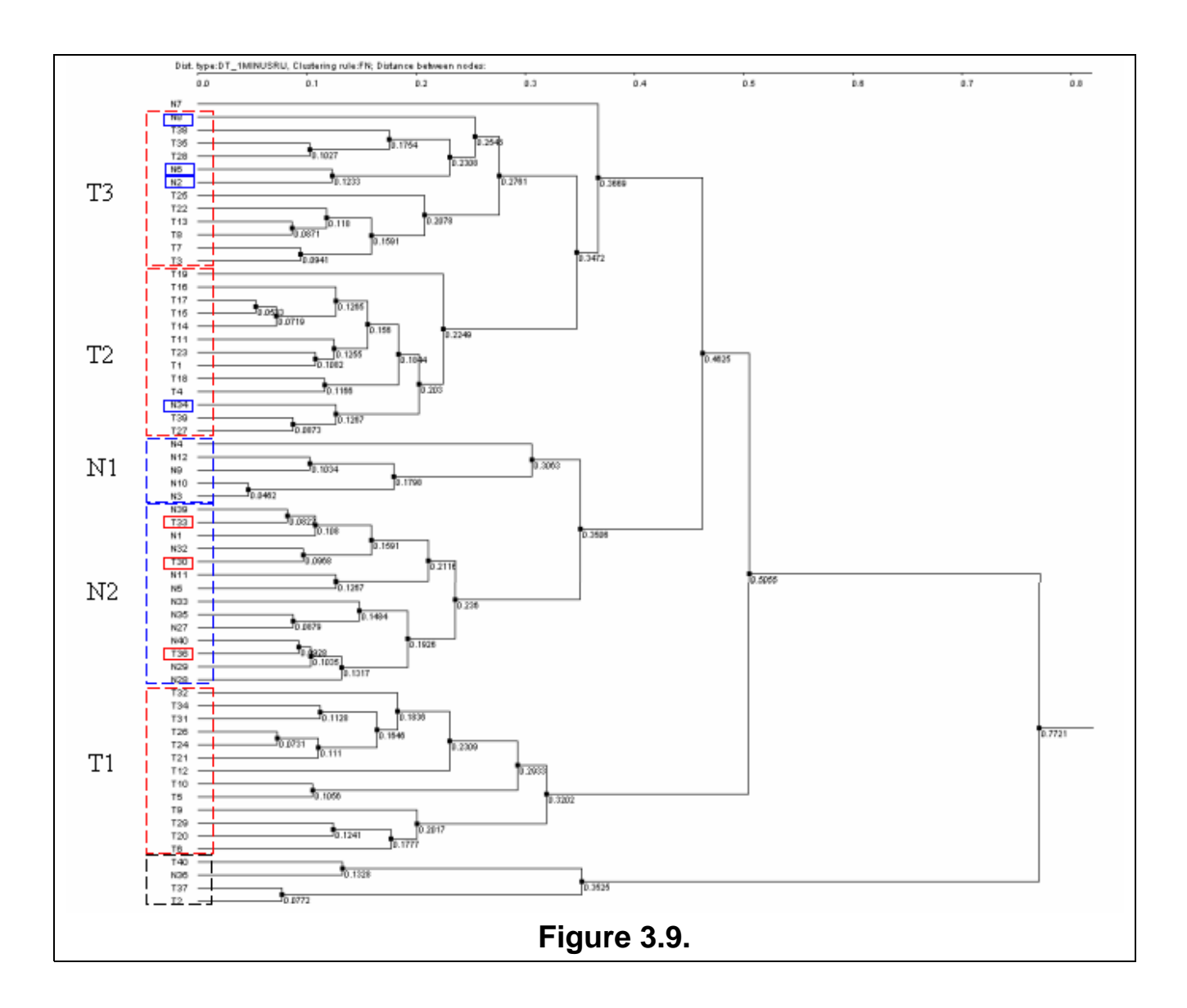

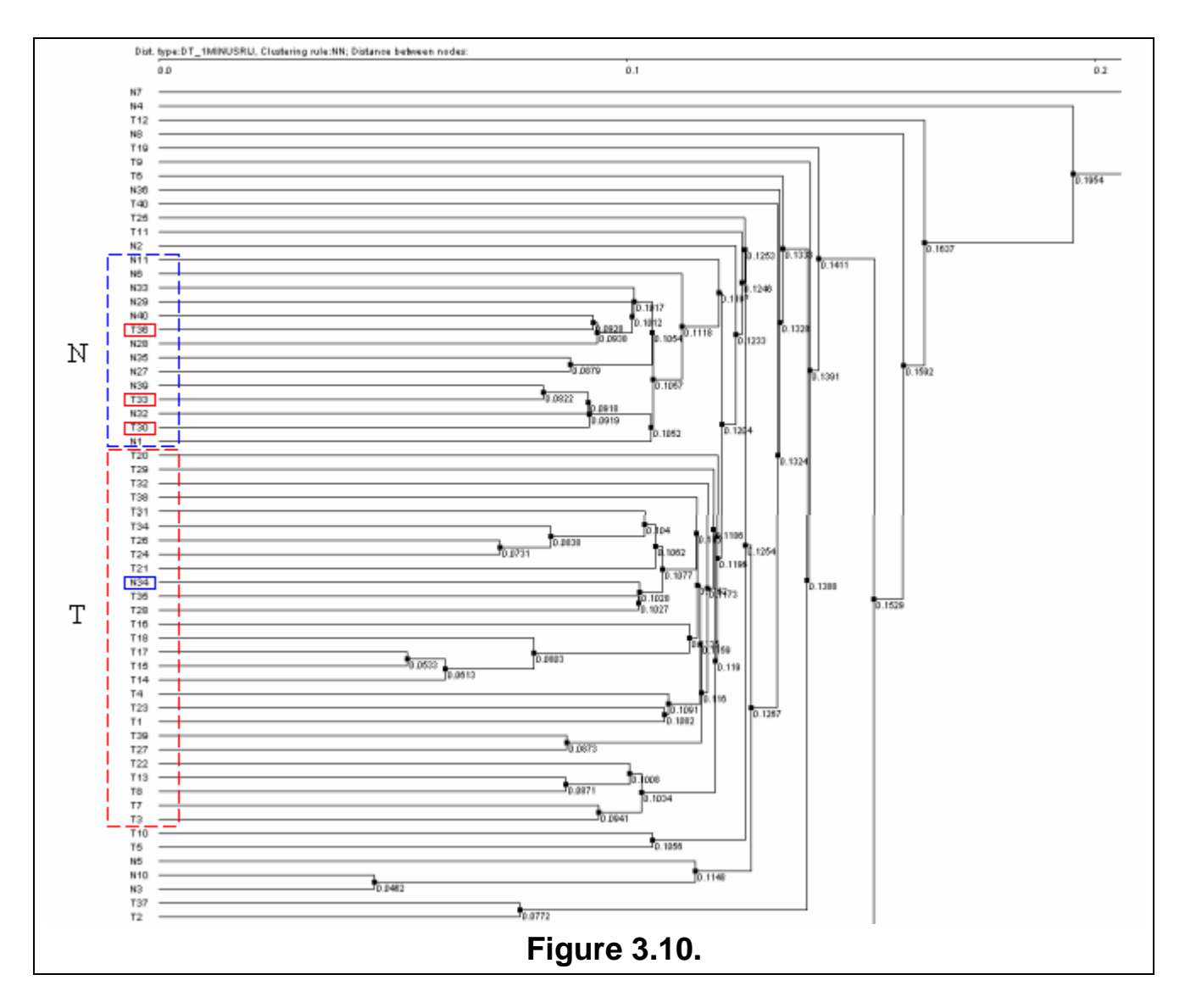

On all diagrams shown the tissues are clearly divided into cancerous and normal ones, and for all diagrams the clusters of normal tissues contain the cancerous tissues T30, T33 and T36, while the clusters of cancerous tissues include the normal ones N34 (for all 4 diagrams) and N8 (for those built with use of Furthest neighbor and UPGMA types) that is in accordance to results obtained by Alon *et al.*, 1999. Three diagrams (UPGMA, WPGMA and Furthest neighbor) contain a small cluster of N36, T2, T37 and T40 tissues that is stably being excluded from common pull.

On comparison of contents for diagrams built with use of UPGMA, WPGMA and Furthest neighbor methods, it is clear that (table 1):

- The first cluster of normal tissues (N1) contains the common for all methods tissues N3, N4, N9, N10 and N12. In the article for this cluster described N3, N4, and N10 ones.
- The second cluster of normal tissues (N2) contains the common for all methods tissues N1, N11, N27, N28, N29, N32, N33, N35, N39, and N40 as well as previously mentioned T30, T33 and T36. In the article for this cluster described N1, N11, N28, N32, N35, N39 and T30, T33 and T36 ones.

- The cluster of cancerous tissues T1 contains the common for all three methods tissues T5, T6, T9, T10, T12, T20, T21, T24, T26, T29, T31, T32 and T34, and content of this cluster is identical for WPGMA and Furthest neighbor methods.
- The cluster of cancerous tissues T2 contains the common for all three methods tissues N34, T1, T4, T11, T14, T15, T16, T17, T18, T19, T23, T27 and T39, and content of this cluster is identical for WPGMA and Furthest neighbor methods.
- The cluster of cancerous tissues T3 contains the common for WPGMA and Furthest neighbor methods tissues T3, T7, T8, T13, T22, T25, T28, T35 and T38.

Thus, the analysis of clusters content by the methods described shows the stability of data clustering process.

Table 1: Content of clusters for methods UPGMA and Furthest neighbor (FN), and for results described in the article. In the "original" columns the order of cluster fields corresponding to tree is shown, the "sort" one contains the fields sorted by numbers. Clusters enumeration corresponds to that on figures 3.8-3.10. The numbers for normal tissues that are included in cancerous cluster, as well as that for cancerous ones that are included in normal cluster, are shown in red.

| Cluster paper |          | UPGMA |          | FN   |          | WPGMA |          |      |
|---------------|----------|-------|----------|------|----------|-------|----------|------|
| name          | original | sort  | original | sort | original | sort  | original | sort |
|               |          |       |          |      |          |       |          |      |
|               | T16      | T1    | T12      | Т3   | T32      | Т5    | T12      | T5   |
|               | T28      | T4    | Т9       | Т5   | T34      | Т6    | Т9       | Т6   |
|               | T13      | T5    | T10      | Т6   | T31      | Т9    | Т6       | Т9   |
|               | Т9       | Т8    | T5       | Т7   | T26      | T10   | T29      | T10  |
|               | T21      | Т9    | T32      | Т8   | T24      | T12   | T20      | T12  |
|               | T35      | T10   | T31      | Т9   | T21      | T20   | T34      | T20  |
|               | T10      | T13   | T34      | T10  | T12      | T21   | T26      | T21  |
| T1            | T27      | T15   | T26      | T12  | T10      | T24   | T24      | T24  |
|               | Т8       | T16   | T24      | T13  | T5       | T26   | T21      | T26  |
|               | Т5       | T21   | T21      | T20  | Т9       | T29   | T32      | T29  |
|               | T4       | T26   | T22      | T21  | T29      | T31   | T31      | T31  |
|               | T1       | T27   | T13      | T22  | T20      | T32   | T10      | T32  |
|               | T15      | T28   | Т8       | T24  | Т6       | Т34   | T5       | T34  |
|               | T26      | T35   | T7       | T26  |          |       |          |      |
|               |          |       | Т3       | T29  |          |       |          |      |
|               |          |       | T29      | T31  |          |       |          |      |
|               |          |       | T20      | T32  |          |       |          |      |
|               |          |       | Т6       | Т34  |          |       |          |      |
|               |          |       |          |      |          |       |          |      |
|               | T17      | N34   | N8       | N8   | T19      | N34   | T19      | N34  |
|               | T25      | T14   | T25      | N34  | T15      | T1    | T11      | T1   |
|               | T18      | T17   | T19      | T1   | T17      | T4    | T23      | T4   |
|               | T23      | T18   | T11      | T4   | T16      | T11   | T1       | T11  |
|               | T31      | T20   | T23      | T11  | T14      | T14   | T16      | T14  |
|               | T20      | T23   | T1       | T14  | T11      | T15   | T17      | T15  |
| Т2            | N34      | T24   | T16      | T15  | T23      | T16   | T15      | T16  |
|               | T24      | T25   | T17      | T16  | T1       | T17   | T14      | T17  |
|               | T29      | T29   | T15      | T17  | T18      | T18   | T18      | T18  |
|               | T38      | T31   | T14      | T18  | T4       | T19   | T4       | T19  |
|               | T14      | T32   | T18      | T19  | N34      | T23   | N34      | T23  |
|               | T40      | T38   | T4       | T23  | Т39      | T27   | Т39      | T27  |
|               | T32      | T40   | N34      | T25  | T27      | Т39   | T27      | T39  |
|               |          |       | T39      | T27  |          |       |          |      |
|               |          |       | T27      | T28  |          |       |          |      |
|               |          |       | T38      | T35  |          |       |          |      |
|               |          |       | T35      | T38  |          |       |          |      |
|               |          |       | T28      | Т39  |          |       |          |      |
|               |          |       |          |      |          |       |          |      |

| -  |     |     |     |     |     |     |     |     |
|----|-----|-----|-----|-----|-----|-----|-----|-----|
|    | Т39 | N8  |     |     | N8  | N2  | T25 | ТЗ  |
|    | T11 | N12 |     |     | T38 | N6  | T22 | Τ7  |
|    | Т6  | Т3  |     |     | T35 | N8  | T13 | Т8  |
|    | T19 | Т6  |     |     | T28 | Т3  | Т8  | T13 |
| тз | T12 | Τ7  |     |     | N6  | T7  | T7  | T22 |
|    | T22 | T11 |     |     | N2  | Т8  | T3  | T25 |
|    | T34 | T12 |     |     | T25 | T13 | T38 | T28 |
|    | Τ7  | T19 |     |     | T22 | T22 | T35 | T35 |
|    | N8  | T22 |     |     | T13 | T25 | T28 | T38 |
|    | Т3  | T34 |     |     | T8  | T28 |     |     |
|    | N12 | Т39 |     |     | T7  | T35 |     |     |
|    |     |     |     |     | T3  | T38 |     |     |
|    |     |     |     |     |     |     |     |     |
|    |     |     |     |     |     |     |     |     |
|    | N4  | N2  | N7  | N3  | N4  | N3  | N4  | N3  |
|    | N33 | N3  | N4  | N4  | N12 | N4  | N5  | N4  |
|    | N7  | N4  | N5  | N5  | N9  | N9  | N10 | N5  |
|    | T37 | N5  | N10 | N7  | N10 | N10 | N3  | N9  |
|    | N5  | N7  | N3  | N9  | N3  | N12 | N12 | N10 |
| N1 | N27 | N10 | N12 | N10 |     |     | N9  | N12 |
|    | N3  | N27 | N9  | N12 |     |     |     |     |
|    | N2  | N29 |     |     |     |     |     |     |
|    | N40 | N33 |     |     |     |     |     |     |
|    | N36 | N36 |     |     |     |     |     |     |
|    | T2  | N40 |     |     |     |     |     |     |
|    | N29 | T2  |     |     |     |     |     |     |
|    | N10 | Т37 |     |     |     |     |     |     |
|    |     |     |     |     |     |     |     |     |
|    | N9  | N1  | N33 | N1  | N39 | N1  | N33 | N1  |
|    | T30 | N6  | N35 | N2  | T33 | N5  | N35 | N2  |
|    | T36 | N9  | N27 | N6  | N1  | N11 | N27 | N6  |
|    | N6  | N11 | N40 | N11 | N32 | N27 | N40 | N11 |
|    | T33 | N28 | T36 | N27 | T30 | N28 | T36 | N27 |
|    | N11 | N32 | N29 | N28 | N11 | N29 | N29 | N28 |
| N2 | N1  | N35 | N28 | N29 | N5  | N32 | N28 | N29 |
|    | N39 | N39 | N11 | N32 | N33 | N33 | N11 | N32 |
|    | N28 | Т30 | N39 | N33 | N35 | N35 | N39 | N33 |
|    | N35 | Т33 | T33 | N35 | N27 | N39 | T33 | N35 |
|    | N32 | T36 | N1  | N39 | N40 | N40 | N1  | N39 |
|    |     |     | N32 | N40 | T36 | T30 | N32 | N40 |
|    |     |     | T30 | T30 | N29 | T33 | T30 | T30 |
|    |     |     | N6  | T33 | N28 | T36 | N6  | Т33 |
|    |     |     | N2  | T36 |     |     | N2  | T36 |

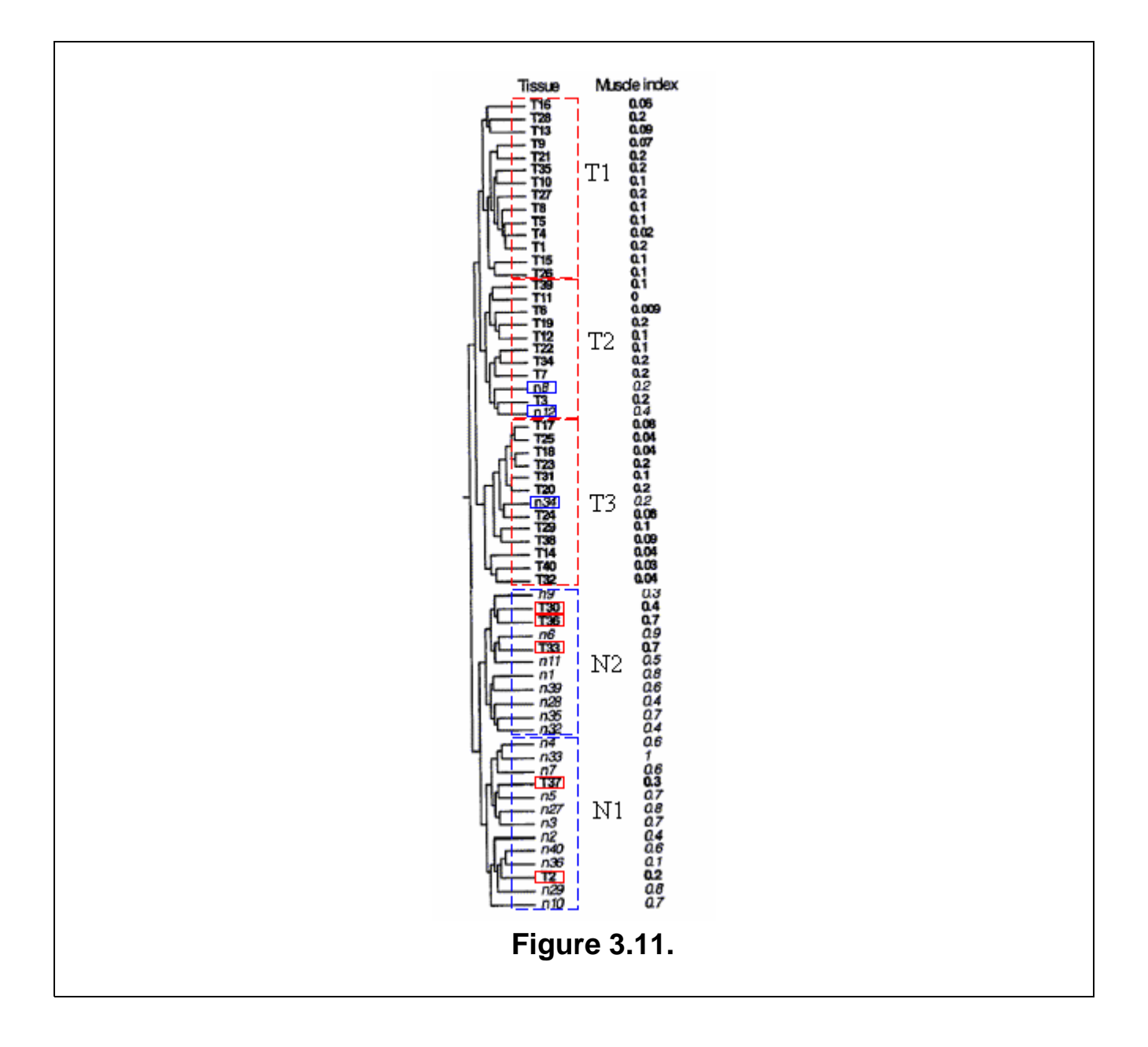

### 4. References

- 1. Alon U, Barkai N, Notterman DA, Gish K, Ybarra S, Mack D, and Levine AJ (1999) Broad patterns of gene expression revealed by clustering of tumor and normal colon tissues probed by oligonucleotide arrays, *Proc. Natl. Acad. Sci. USA*, **96**, 6745-6750.
- 2. Sneath P.H.A., Sokal R.R. (1973) Numerical Taxonomy. The principles and practice of numerical classification. San Francisco: W.H. Freeman and Co.